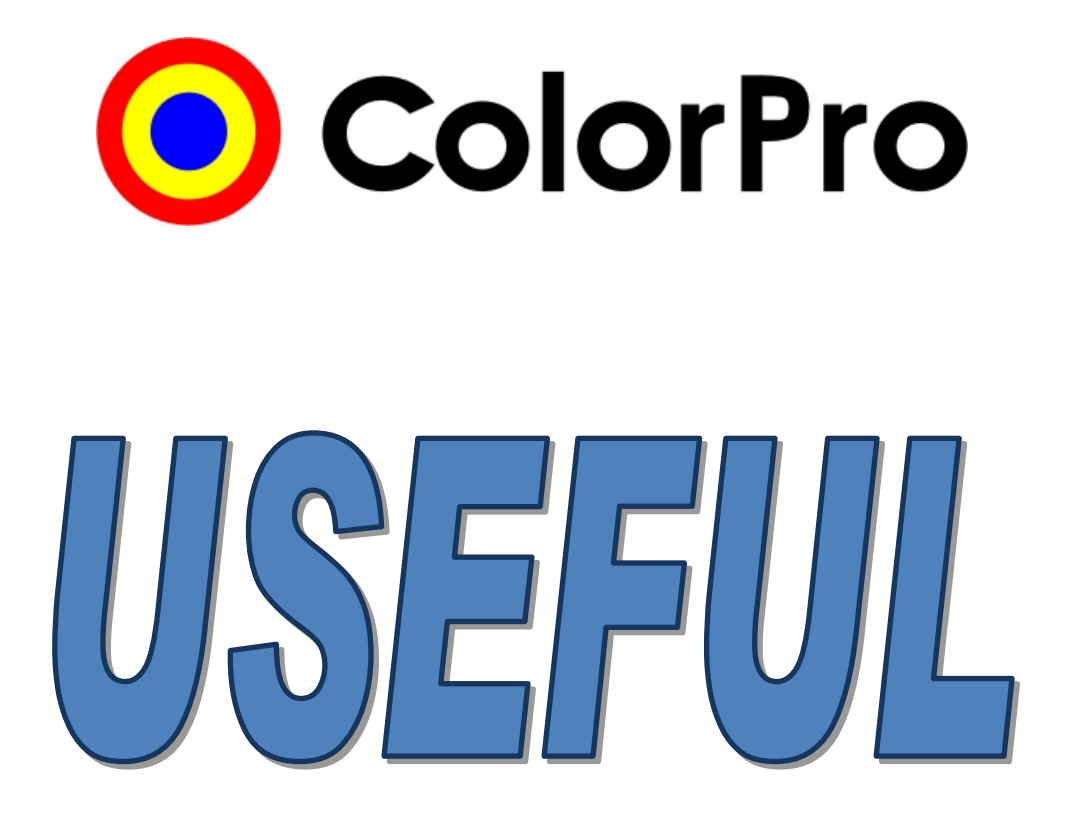

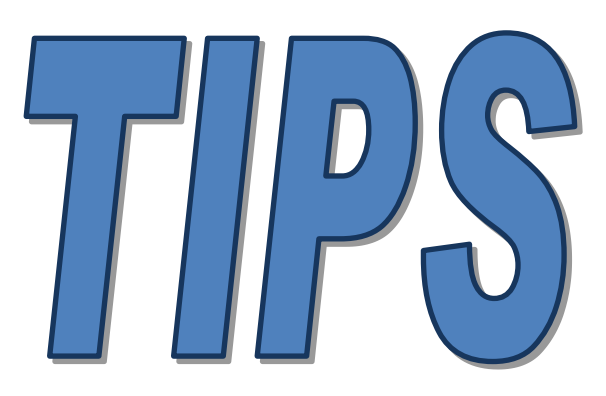

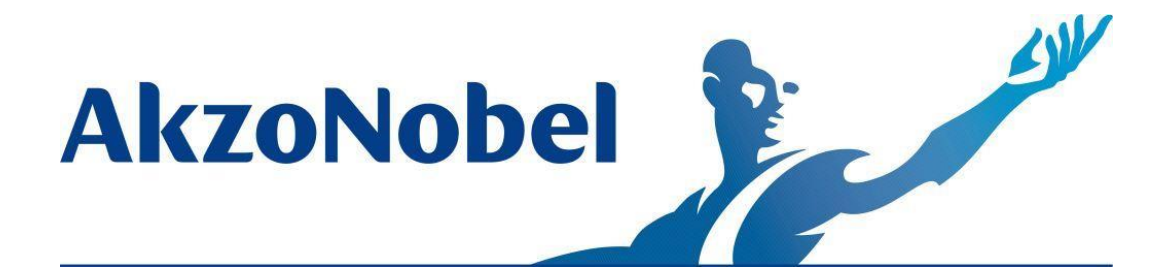

Octubre/2016

## <u>Índice</u>

# 1. Introducción

El principal objetivo de este documento es destacar algunas de las principales funciones del programa ColorPro, el cual permite a cada cliente configurar y personalizar el programa para satisfacer de mejor forma sus necesidades.

Este documento también contiene sugerencias de búsqueda, opciones de configuración, direcciones de color de tóner y respuestas a las preguntas más frecuentes (FAQ).

Para garantizar que su experiencia de usuario con ColorPro sea más sencilla, en las páginas siguientes mostraremos las principales herramientas y funciones que ofrece el programa.

### 2. Requisitos mínimos recomedados de equipo

- > Pentium IV o superior
- ➢ Memoria RAM de 512 MB
- > 500 MB de espacio libre en disco duro
- Windows XP o posterior
- Mouse y monitor a color

#### 2.1 Configuraciones de tarjeta de vídeo

Resolución mínima para el tamaño de pantalla

Resolución de pantalla 1024 x 768 pixeles

**OBS:** Para su información: a continuación se muestra una tabla con las configuraciones de vídeo en orden ascendente:

Resolución de pantalla 800 x 600 pixeles 1024 x 768 pixeles 1152 x 864 pixeles

En algunos equipos después de la instalación de ColorPro, la pantalla se hace demasiado grande. En tal caso, deben modificarse la configuración de pantalla. Para ello, haga clic con el botón derecho del mouse mientras está en la pantalla del escritorio y luego haga clic en **Resolución de pantalla**:

|   | View                  | × |
|---|-----------------------|---|
|   | Sort by               | ► |
|   | Refresh               |   |
|   | Paste                 |   |
|   | Paste shortcut        |   |
|   | Propriedades gráficas |   |
|   | Opções gráficas       | ► |
|   | New                   | + |
|   | Screen resolution     |   |
|   | Gadgets               |   |
| 2 | Personalize           |   |

Configure la resolución de pantalla:

| Display > Screen                   | Resolution<br>appearance of your display                |                    |
|------------------------------------|---------------------------------------------------------|--------------------|
|                                    |                                                         | Detect<br>Identify |
| Display:<br>Resolution:            | 1. HP L1750 V<br>1024 × 768 V                           |                    |
|                                    |                                                         | Advanced settings  |
| Make text and o<br>What display se | ther items larger or smaller<br>ttings should I choose? |                    |
|                                    |                                                         | OK Cancel Apply    |

# 3. Guía de instalación

#### 3.1 Pasos para instalar MONO

1) Cuando se inserta el CD, la instalación se iniciará automáticamente. Elija el idioma de instalación.

2) Haga clic en Siguiente y luego elija la opción ColorPro Mono.

| ⊙ Setup - ColorPro                                                                                                    | _ 🗆 🗙      |
|----------------------------------------------------------------------------------------------------|------------|
| Select Components<br>Which components should be installed?                                                                    | $\odot$    |
| Select the components you want to install; clear the components you do no install. Click Next when you are ready to continue. | ot want to |
| ColorPro Mono                                                                                                    | •          |
|                                                                                                    |            |
|                                                                                                    |            |
|                                                                                                    |            |
|                                                                                                    |            |
|                                                                                                    |            |
|                                                                                                    |            |
|                                                                                                    |            |
| < Back Next >                                                                                                    | Cancel     |

3) Haga clic en Siguiente y se mostrará la distribución de la pantalla de selección; en esta etapa elija la base de datos que desea instalar: Completo: Wanda + Sikkens, Parcial: Sikkens o Parcial: Wanda.

4) Haga clic en Siguiente y posteriormente en Instalar.

**5)** Una vez finalizado este primer proceso aparecerá una ventana emergente. Seleccione las líneas de productos para la instalación y pulse **Continuar**.

| Database |
|----------|
| Database |
|          |
| Continue |

**6)** Cuando el proceso se haya completado, haga clic en **Finalizar**. De esta manera el programa se actualiza sin perder datos importantes (precios, niveles de existencias y fórmulas propias).

#### 3.2. Pasos para la instalación de RED

- Servidor

**ATENCIÓN:** Es importante saber dónde se encuentra la base de datos de ColorPro para realizar este proceso; abra ColorPro y pulse CTRL + H, aparecerá un mensaje sobre el directorio en el que se mostrará la última fila. Después, es necesario **DETENER** la ejecución de Firebird que se está instalado actualmente en el servidor.

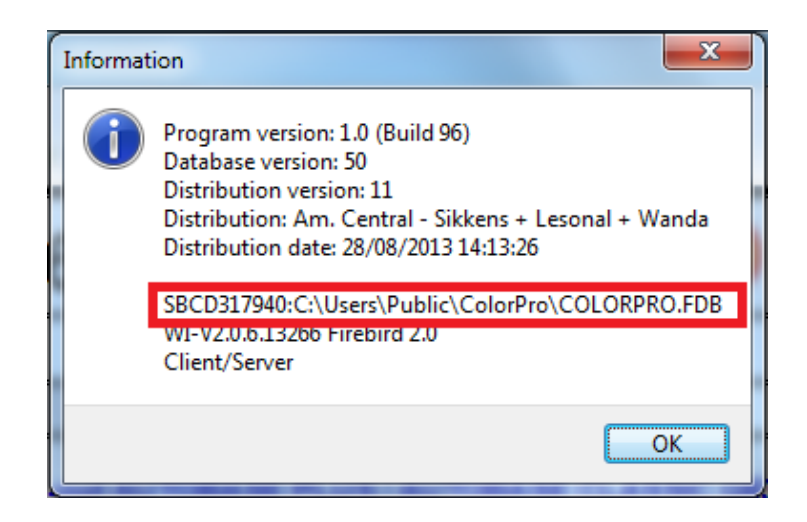

1) Similar al paso 1 de instalación MONO

2) Haga clic en Siguiente y seleccione la opción Servidor Firebird; si un cuadro de mensaje como el siguiente ejemplo aparece, haga clic en SÍ y continúe el proceso.

| Componer | nts Exist                                                                                   |
|----------|---------------------------------------------------------------------------------------------|
| ?        | Setup has detected that the following components are already installed<br>on your computer: |
|          | ColorPro<br>Documentação<br>Cliente Firebird<br>Updates                                     |
|          | Deselecting these components will not uninstall them.                                       |
|          | Would you like to continue anyway?                                                          |
|          | Sim                                                                                         |
|          | Jiii                                                                                        |

**3)** Aparece la pantalla de abajo donde debe introducir el mismo directorio accesible en ColorPro (De acuerdo con la **nota** de aviso).

| Setup - ColorPro                                                                                                    | x      |
|----------------------------------------------------------------------------------------------------|--------|
| Data directory<br>Where is the data directory?                                                                                     | 0      |
| Plese, inform the directory where ColorPro database was installed in the server. If<br>don't know, ask your network administrator. | you    |
| Directory:<br>C:\Users\Public\ColorPro                                                                                             | _      |
|                                                                                                    | _      |
|                                                                                                    |        |
|                                                                                                    |        |
|                                                                                                    |        |
|                                                                                                    |        |
|                                                                                                    |        |
| < Back Next >                                                                                                    | Cancel |
|                                                                                                    |        |

4) A continuación, siga los pasos del 2 a 6 para instalar Mono.

5) Después de terminar la instalación de Firebird, comience de nuevo la instalación; sólo que esta vez elija ColorPro Cliente / Servidor.

6) Llene el nombre del servidor donde se instala ColorPro y el directorio de la base de datos y continue con la instalación pulsando Siguiente > Siguiente > Siguiente > Instalar.

#### - En las estaciones

1) Similar al paso 1 de la instalación Mono.

2) Haga clic en **Siguiente** y seleccione la opción ColorPro Cliente / Servidor, escriba el **nombre del servidor** donde se instaló ColorPro y el directorio de la base de datos y continue con la instalación pulsando **Siguiente > Siguiente > Siguiente > Instalar.** 

**ATENCIÓN:** Se recomienda contar con la asistencia del administrador de red para completar la configuración de las redes.

#### 3.3. Windows XP:

Para realizar la instalación en Windows Siete (7) sólo tiene que seguir los mismos pasos, pero recuerde que el directorio de Windows XP es diferente, en lugar de *C:\Users\Public\ColorPro* es:

#### C:\Documents and Settings\All Users\ColorPro

#### 3.4. Después de la instalación

Después de haber completado la instalación de ColorPro en su ordenador, antes de iniciar el uso para comprobar si todos los tóners se han activado ( \_\_\_\_\_) para su uso:

#### **Registros -> Toners**

### 4. Copia de seguridad automática de la versión anterior de ColorPro

Puede revertir la base de datos si se produce un error durante la instalación de una nueva versión de ColorPro. Cómo funciona:

**1** - Cuando se inicia la instalación de la nueva versión de forma automática, sin su conocimiento, ColorPro generará un archivo llamado OLDCOLOR.FDB (este archivo se genera en la antigua base de datos con toda la información). Esta copia de seguridad se genera en la siguiente ubicación:

#### C:\Users\Public\ColorPro.

| C:\Users\Public\ColorPro         |                 |                    |               |            |
|----------------------------------|-----------------|--------------------|---------------|------------|
| Organize 🔻 📄 Open 🦷 Share with 🖲 | Burn New folder |                    |               |            |
| ☆ Favorites                      | Name            | Date modified      | Туре          | Size       |
| 🧮 Desktop                        | CodeLoc         | 11/12/2013 08:51   | File folder   |            |
| 🐌 Downloads                      | Docs            | 11/12/2013 08:50   | File folder   |            |
| 🔚 Recent Places                  | \mu HTML        | 11/12/2013 08:51   | File folder   |            |
|                                  | irebird.log     | 11/12/2013 08:43   | Text Document | 1 KB       |
| 🥃 Libraries                      | 💹 logo hmp      | 22/09/2008 14-38   | Ritmap image  | 2 KB       |
| Documents                        | OLDCOLOR.FDB    | 11/12/2013 08:43   | FDB File      | 222.592 KB |
| 🎝 Music                          | spiash.bmp      | 22/09/2008 14:38   | Bitmap image  | 452 KB     |
| Pictures                         | UPD20131210.LOG | 10/12/2013 15:46   | Text Document | 2 KB       |
|                                  |                 | 11 (10 (2010 00 40 | T . D .       | 1.175      |

**2** - Si tiene algún problema con la nueva base de datos, puede volver a la antigua base de la siguiente manera:

a) En primer lugar debe eliminar o quitar de esta carpeta el archivo COLORPRO.FDB.

b) Cambiar el nombre del archivo de OLDCOLOR.FDB a COLORPRO.FDB.

c) Después de ejecutar los procesos anteriores, simplemente reinicie su ColorPro y se habrá restaurado a su antigua base de datos.

### 5. Control de sus existencias

#### 5.1. Registro de sus existencias

Para efectuar el lanzamiento de información acerca de sus existencias es necesario ir a **Registros > Toners...** 

| 📀 Colori | Pro       |        |          |       |        |
|----------|-----------|--------|----------|-------|--------|
| : Colors | Reg       | isters | Reports  | Tools | System |
| i 🐴 🦛    |           | Own    | formulas | Alt+  | .P 🛅 🖥 |
| Search   | <u>88</u> | Users  |          | Ctrl+ | U      |
| OEM      | >         | Spray  | ers      | Ctrl+ | • Þr   |
| Coo      | ٨         | Tone   | rs       | Ctrl+ | ·B     |
| ~        |           | Ancil  | laries   | Ctrl+ | c 🗌    |
| Col      |           | Repai  | r orders |       |        |
| =        |           |        |          |       | _      |

A continuación, haga clic en Entrada en la pantalla superior.

| 💽 Reg            | gister                | - Taxe 1                                  | of the other                            |                    |                   |              |
|------------------|-----------------------|-------------------------------------------|-----------------------------------------|--------------------|-------------------|--------------|
| Ton              | ers                   |                                           |                                         |                    |                   |              |
| <br><u>E</u> dit | ∑<br>⊻iew <u>R</u> ef | <mark>⊴ </mark> ₹<br>iresh <u>F</u> ilter | → × × × × × × × × × × × × × × × × × × × | nt <u>T</u> urnove | r <u>E</u> ntry C | ×<br>lose    |
| <mark>S</mark> ∆ | Code                  | Color Desc                                | ription                                 | l                  | .ist              | Discount (%) |
| - 🗸              | BT61                  | AZUL AVER                                 | MELHADO II                              |                    | 0,00              |              |
| 1                | BT16                  | PRETO PRO                                 | DFUNDO                                  |                    | 0,00              |              |

Después de hacer clic en Entrada, verá la siguiente ventana:

| oner entries   |           |           | x   |
|----------------|-----------|-----------|-----|
| Product        |           |           |     |
| Autocoat BT100 |           |           | •   |
| Toner          |           |           |     |
| BT00           |           |           | •   |
| History        |           |           |     |
| Queuing        | Inventory | Transfer  |     |
| C Loss         | Re-stock  | Purchase  |     |
| Turnover       | Quantity  | Cost      |     |
| Input          | 0.00      |           | 00  |
| Output         | 0,00      |           | ,00 |
| Invoice        | G         |           |     |
|                |           |           |     |
|                |           | OK Cancel |     |

En este paso, usted debe elegir el producto y el tóner que desea iniciar. Usted puede elegir que el modo de introducción aparezca en **G (gramos)** o en **UN (unidades)**. Además, se guarda un historial para futuras consultas.

Al finalizar el procedimiento anterior, verá una pantalla preguntándole si desea actualizar el precio del producto.

Debe cambiarlo cada vez que se produzca algún cambio en el precio. Observe la imagen a continuación:

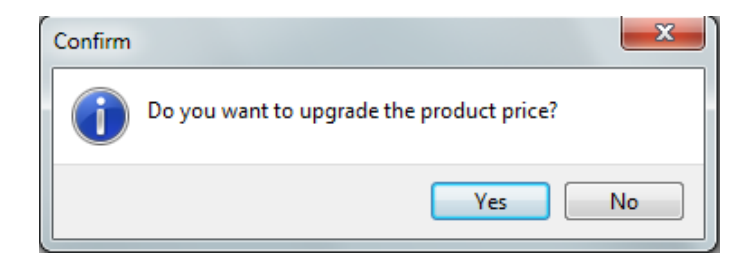

Para que usted pueda ver las entradas que se hicieron respecto a un determinado producto, sólo tiene que seleccionar el producto deseado y hacer clic en la **Facturación**. Observe las imágenes a continuación:

| Re        | gister    |              |           |        |            |        |      |                  |        |        |
|-----------|-----------|--------------|-----------|--------|------------|--------|------|------------------|--------|--------|
| Tor       | ners      |              |           |        |            |        |      |                  |        |        |
| Z<br>Edit | ₽<br>View | 2<br>Refresh | Filter    | × All  | Adjustment | arnove | er j | Carling Strength | Close  |        |
| s/        | Code      | Colo         | r Descrip | notion |            |        | List |                  | Discou | nt (%) |
| 1         | BT61      | AZU          | AVERM     | ELHA   | II OC      |        |      | 0                | ,00    |        |
| 1         | BT16      | PRE          | TO PROF   | UNDO   | )          |        |      | 0                | ,00    |        |
| 1         | BT45      | AMA          | RELO BR   | RILHA  | VTE        |        |      | 0                | ,00    |        |

| INCOME [1] |     | End<br>19/09/2013 |        | E Rebesh  | 9        | Pint: |
|------------|-----|-------------------|--------|-----------|----------|-------|
| Date       | His | tory              | Volume | Packaging | Document | Uper  |
|            |     |                   |        |           |          |       |
|            |     |                   |        |           |          |       |
|            |     |                   |        |           |          |       |
|            |     |                   |        |           |          |       |

#### 5.2. Informe de facturaciones

Para ver su informe de facturaciones respecto a sus existencias es necesario ir a **Informes > Facturación...** 

| OlorPro           |     |       |           |        |      |
|-------------------|-----|-------|-----------|--------|------|
| Colors Registers  | Rep | orts  | Tools     | System | Help |
| im M 🐴 💁 🗟 🚺      |     | Mixe  | ed colors | 🔁 🍕    |      |
| Search            |     | Ton   | er consu  | mption |      |
| OEM Fleet Ow      |     | Turr  | nover     |        | _tic |
| Code              |     | Ton   | ers       |        | ·Ľ   |
| ►                 |     | Anc   | illaries  |        | •    |
| Color Description |     | Price | e lists   |        |      |
| Year              | _   |       |           |        |      |

Con este nuevo informe, usted pueden ver todas sus facturaciones realizadas en un período determinado (producción, compra, etc.). Esto es posible debido a las opciones de filtro. Ver la imagen a continuación:

| Report parameters                          |
|--------------------------------------------|
| Period                                     |
| <u>Start</u> 19/09/2013 3 End 19/09/2013 3 |
| Product                                    |
| <all products=""></all>                    |
| User                                       |
| <all users=""></all>                       |
| <u>R</u> epair Order                       |
| <u>S</u> tart <u>E</u> nd                  |
| Sprayer                                    |
| <all sprayers=""></all>                    |
| OK Cancel                                  |

### 6. Búsqueda de color

Si desea cerrar el campo de búsqueda de colores, sólo tiene que pulsar el ícono seleccionado:

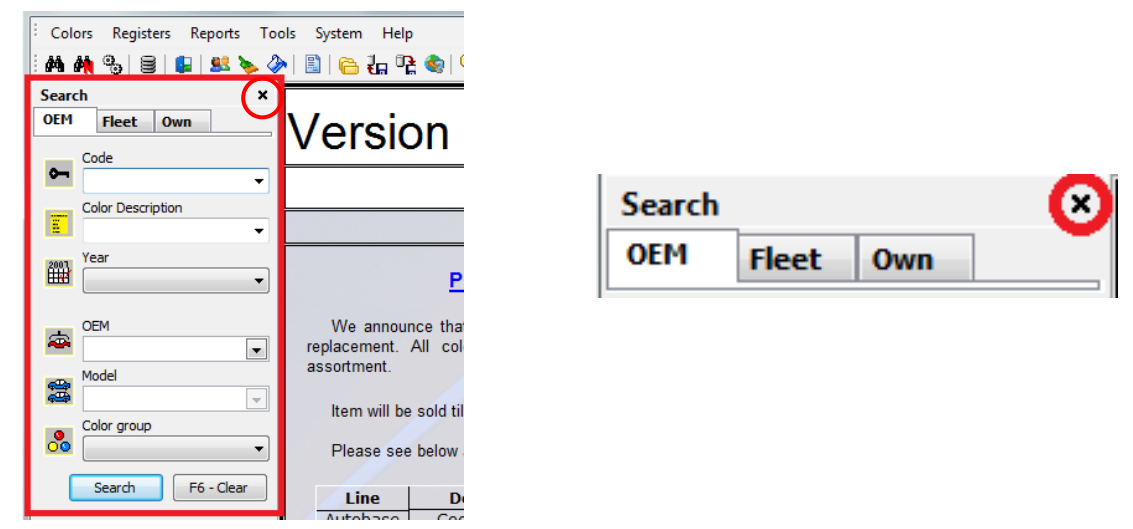

Para rehabilitar el campo de búsqueda de color, vaya a Colores -> Buscar:

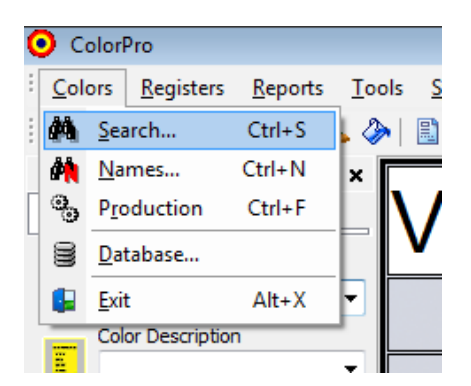

#### 6.1. Para facilitar la búsqueda de colores:

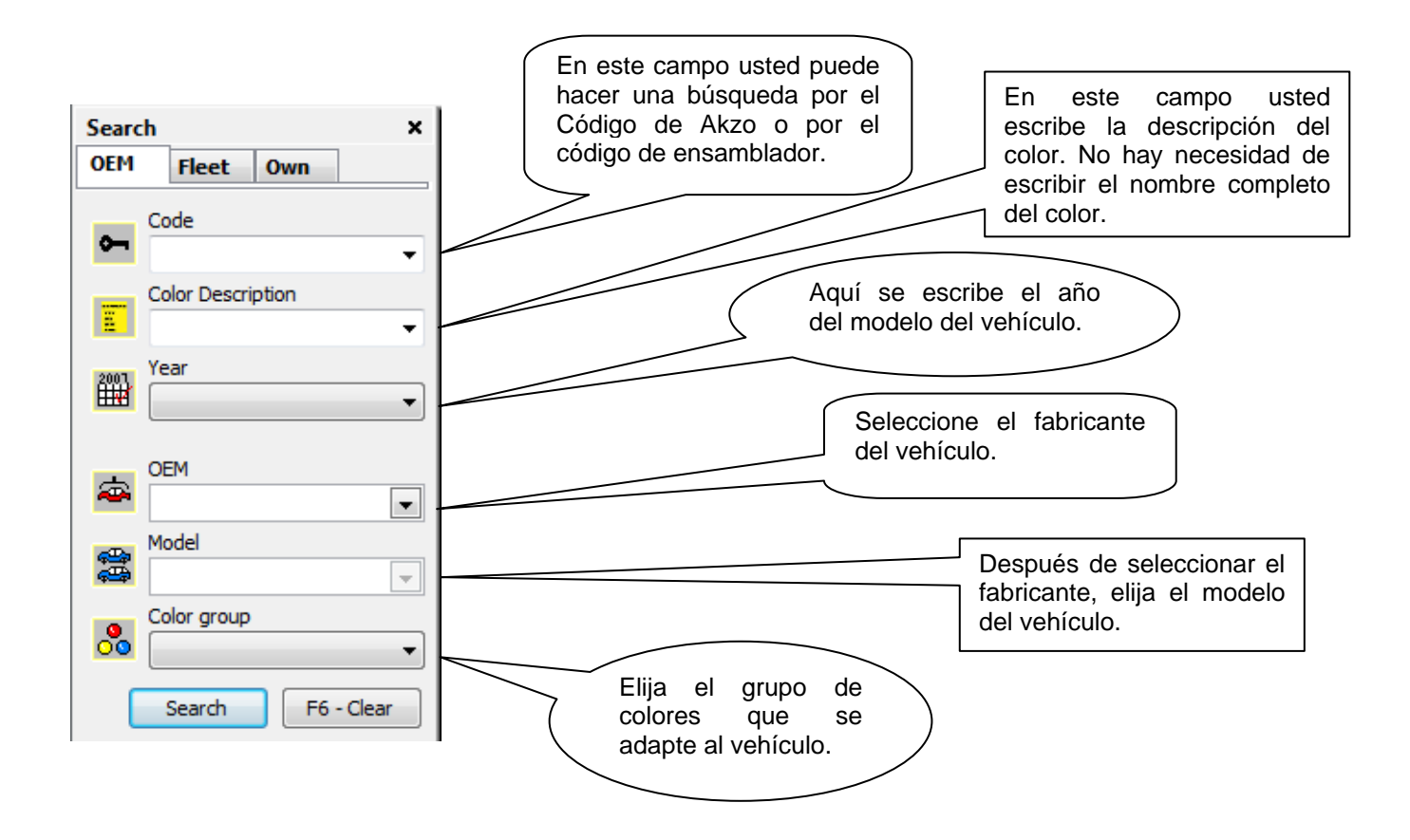

No es necesario llenar todos los campos cuando el cliente tiene a la mano la descripción o el código de color. Por otra parte, es necesario llenar todos los campos posibles para obtener resultados de búsqueda más precisos.

Después de realizar el procedimiento anterior, simplemente haga clic en **Buscar** para que aparezca la siguiente pantalla:

| OlorPro 2.6               |                                             |                |        |                    |
|---------------------------|---------------------------------------------|----------------|--------|--------------------|
| Colors Formulas Registers | Reports Tools System Help                   |                |        |                    |
| M M %   B   🕼   🚨 🌭       | (A) [A] [A] [A] [A] [A] [A] [A] [A] [A] [A] |                |        |                    |
| Search                    | × į Formulas                                |                |        | ×                  |
| OEM Fleet Own             | G Color Description                         | Var Akzo Code  | ∇ Type | Start Year End 1 4 |
| Code                      | Black                                       | CHE84:41C      | 2c     | 1984               |
| GMA84:41C                 | Black                                       | GMA84:41C      | 2c     | 1984               |
| Color Description         | Black                                       | GMA84:41C(B)   | 2c     | 1984               |
|                           | Black                                       | GMA84:41C(D)   | 2c     | 1984               |
|                           | Black                                       | GMA84:41C(L)   | 2c     | 1984               |
| 2003 Year                 | Black                                       | GMA84:41C(L1)  | 2c     | 1984               |
|                           | Black                                       | GMA84:41C(O)BR | 2c     | 1984 -             |
|                           | Black                                       | GMA84:41C(R)   | 2c     | 1984               |
| OEM                       | Black                                       | GMA84:41C(Y)   | 2c     | 1984               |
| Model                     |                                             |                |        |                    |

En la búsqueda se mostrarán los patrones de color y sus variantes. Para ver las fórmulas simplemente haga doble clic sobre la descripción del color.

#### **6.2. NOTAS IMPORTANTES**

- Durante la búsqueda de un modelo Astra del año 1995, debe buscar marcando Opel como el fabricante original.

- Al buscar el modelo **Frontier 2000/2004**, es necesario realizar la búsqueda por empresa automovilística **Renault**.

- Al buscar el modelo **Silverado 1997/1998**, es necesario realizar la búsqueda por empresa automovilística Renault.

- Para ver la descripción de los toners de mezcla en la pantalla y la composición de la fórmula, se recomienda **maximizar** la ventana. Recuerde que: los cambios siempre se **guardan** después de cerrar la ventana.

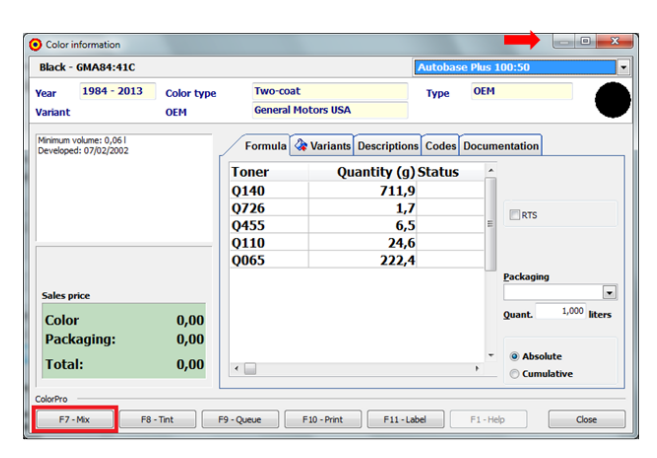

Haga clic en **Mezclar** para preparar el color y eliminar las cantidades respectivas de tóner de sus existencias, de lo contrario no se generará el informe de color producido.

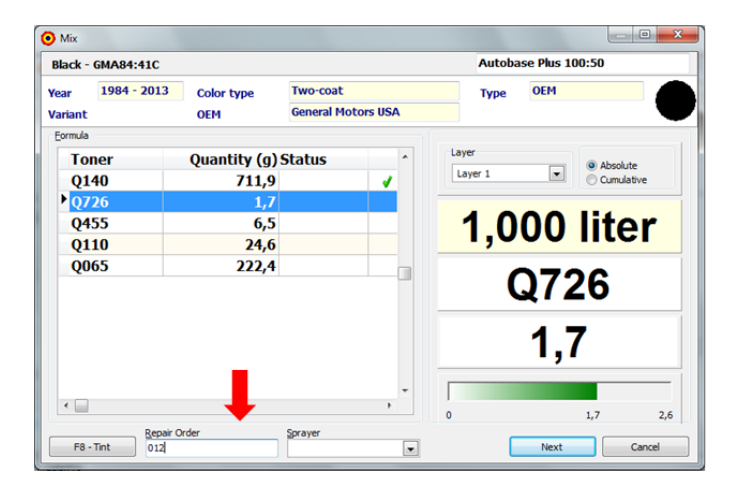

Para Mezcla en pantalla siempre recomendamos **completar** el pedido.

En caso de que necesite teñir o ajustar el color haga clic en el botón Tinte:

A continuación, aparecerá la siguiente pantalla. Al hacer clic en cada tóner contenido en la fórmula usted puede ver la dirección y la tendencia de cada tóner:

| Tinting                       | Wandabase                                                                      | HS                                                            | cription                                                                                                    | ×                                                                                                    |
|-------------------------------|--------------------------------------------------------------------------------|---------------------------------------------------------------|----------------------------------------------------------------------------------------------------|----------------------------------------------------------------------------------------------------|
| -C <u>o</u> mpos<br>Layer     | ition<br>Layer 1                                                               | • + -                                                         | <u>C</u> ode<br>VW40000                                                                                              | Date<br>25/09/2013 IS                                                                                                    |
| Tone<br>1<br>2<br>3<br>4<br>5 | 3200     •       2623     •       2624     •       2700     •       2840     • | Quantity (g)<br>1.108,100<br>0,800<br>0,800<br>1,300<br>3,900 | Toner Chart                                                                                                    |                                                                                                    |
| 6<br>7<br>8<br>9<br>10<br>11  |                                                                                |                                                               | Feature<br>Color group<br>Color direction<br>Purity<br>Flip brightness<br>Color flip<br>Characteristic<br>Coarseness | Characteristic<br>Blue<br>Purple direction<br>Clean color<br>Stightly ditly color<br>With a sightly blue background<br>Transparent |
| 12                            | Add                                                                            | - Delete                                                      | 1,001                                                                                                    | iter Price: 0,00                                                                                                    |

Para los clientes que trabajan en una red y tienen un ordenador en la sala de mezclas y otro en el mostrador de ventas, puede poner a la cola/programar los colores a mezclar como se muestra en la siguiente pantalla:

| 📀 Color i           | information                      |            |                                            |                       |                      |
|---------------------|----------------------------------|------------|--------------------------------------------|-----------------------|----------------------|
| Black -             | GMA84:41C                        |            |                                            | Autobase Plus 100:50  | •                    |
| Year                | <u> 1984 - 2013</u>              | Color type | Two-coat                                   | Туре ОЕМ              |                      |
| Variant             |                                  | OEM        | General Motors USA                         |                       |                      |
| Minimum<br>Develope | volume: 0,06 l<br>ed: 07/02/2002 |            | Formula 🖓 Variants Description             | ns Codes Documentatio | on                   |
|                     |                                  |            | oner Quantity (g                           | ) Status              |                      |
|                     |                                  | Informa    | tion<br>Color Black - GMA84:41C was queued | for production.       | TS                   |
|                     |                                  |            |                                            | Packa                 | iging                |
| Sales p             | rice                             |            |                                            |                       |                      |
| Colo                | r                                | 0,00       |                                            | Quan                  | t. 1,000 liters      |
| Tota                | caging:<br>il:                   | 0,00       |                                            | ▼ @ A                 | bsolute<br>umulative |
| ColorPro            |                                  |            |                                            |                       |                      |
| F7                  | - Mix F8 -                       | Tint F9-Q  | ueue F10 - Print F11 - L                   | abel F1 - Help        | Close                |

Para ver los colores que se han puesto a la cola/programado: vaya a **Colores**→**Producción** y aparecerán los colores en la cola/programados:

| <b>)</b> Co | lorPro 2.6        |           |   |         |           |         |             |         |       |         |           |                      | x |
|-------------|-------------------|-----------|---|---------|-----------|---------|-------------|---------|-------|---------|-----------|----------------------|---|
| Col         | ors Queuing       | Registers | R | eports  | Tools     | System  | Help        |         |       |         |           |                      |   |
| 酋           | Search            | Ctrl+S    | 4 | ) 🗈     | 🙃 🖥       | n 📭 🎃   | 🔍 🔳 🕻       | 🖬 i 🔎 🍕 | b 🖌 🚳 |         | 7 🕇       |                      |   |
| <b>é</b>    | Names             | Ctrl+N    | × | : Col   | or List   |         |             |         |       |         |           |                      | x |
| ۰.          | Production        | Ctrl+F    |   | • • • • | Date      | Color   | Description |         |       | <br>Var | Akzo Code | Droduct              |   |
| 8           | Database          |           |   |         | 17/09/201 | 3 Solid | Black       |         |       | vai     | GMA84:41C | Autobase Plus 100:50 | ń |
|             | Exit              | Alt+X     | F |         | 18/09/201 | 3 Solid | Black       |         |       |         | GMA84:41C | Wandabase HS         |   |
| -           | Color Description | n         | 1 |         | 19/09/201 | 3 Black | c           |         |       |         | GMA84:41C | Autobase Plus 100:50 | _ |
| Ξ           |                   |           | - |         |           |         |             |         |       |         |           |                      |   |

Para ver todos los nombres/descripciones de un color específico, haga clic en la pestaña **Descripción**:

| Black - GMA84:                                | :410                   |                                | Wandabase HS            |   |
|-----------------------------------------------|------------------------|--------------------------------|-------------------------|---|
| /ear <mark>1984 -</mark><br>Variant           | 2013 Color type<br>OEM | Two-coat<br>General Motors USA | Type OEM                |   |
| Minimum volume: 0,0<br>Developed: 11/07/2/    | 011<br>002             | Formula 🖓 Variant Descriptio   | ons Codes Documentation |   |
|                                               |                        | Color Description              | Language                |   |
|                                               |                        | Black                          | English                 | E |
|                                               |                        | Black Raven                    | English                 |   |
|                                               |                        | Onyx Black                     | English                 |   |
|                                               |                        | Mysterious                     | English                 |   |
|                                               |                        | News                           | Conside                 |   |
|                                               |                        |                                | spanisn                 | ~ |
| Sales price                                   | 0.00                   |                                | Spansn                  | Ŧ |
| Sales price<br>Color                          | 0,00                   | regio                          | jspanisn                | • |
| <sup>Sales price</sup><br>Color<br>Packaging: | 0,00<br>: 0,00         | regio                          | рранын                  | - |
| Sales price<br>Color<br>Packaging:<br>Total:  | 0,00<br>0,00           | nego                           | judi isri               |   |

Se puede realizar lo mismo para ver todos los diferentes códigos de color en un color específico haciendo clic en la pestaña **Códigos**:

| 🗿 Color ir                        | formation                     |                      |                                |              |          |
|-----------------------------------|-------------------------------|----------------------|--------------------------------|--------------|----------|
| Black -                           | GMA84:41C                     |                      |                                | Wandabase HS |          |
| Year<br>Variant                   | <u> 1984 - 2013</u>           | Color type<br>OEM    | Two-coat<br>General Motors USA | Type OEM     |          |
| Minimum v<br>Developed            | olume: 0,011<br>I: 11/07/2002 |                      | Formula Variants Description   | Codes Docum  | entation |
| Sales pr<br>Color<br>Pack<br>Tota | ice<br>-<br>aging:<br> :      | 0,00<br>0,00<br>0,00 |                                |              |          |
| F7 -                              | Mix F8 -                      | Tint F9              | 9 - Queue F10 - Print F11 - L  | abel F1 - He | p Close  |

#### 6.3. Boletines de tóner (toners activos e inactivos)

Cada vez que busca un color con más de una opción de fórmula, donde una de las fórmulas contiene un tóner que será descontinuado o ya está inactivo y el otro contiene una fórmula que

utiliza un tóner que se acaba de añadir a la variedad o simplemente una fórmula diferente, aparecerá el siguiente mensaje:

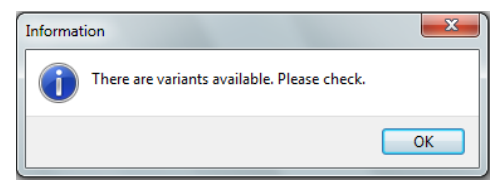

El cliente puede elegir qué fórmula utilizar, dependiendo de las existencias en relación al tóner descontinuado o inactivo o el cliente puede optar por usar la otra fórmula, vea la pantalla siguiente:

| Mahler White - GMA                              | 4001              |                                                                                                    | Wandabase HS                   |       |
|-------------------------------------------------|-------------------|----------------------------------------------------------------------------------------------------|--------------------------------|-------|
| Year <mark>1994 - 2013</mark><br>Variant        | Color type<br>OEM | Solid<br>General Motors USA                                                                                                    | Type OEM                       |       |
| Minimum volume: 0,06 l<br>Developed: 25/11/2011 |                   | Formula         Wariants         Description           Active         Developed         Version           2         25/11/2011         10           2         21/10/2010         10 | ns Code Versions Documentation | *<br> |
| Sales price                                     | 0,00              | ) Formula contains toner that will  <br>  Formula contains active toner.                                                                                                    | be discontinued                |       |

Si el cliente opta por utilizar la fórmula con el tóner descontinuado o inactivo, el cliente debe hacer clic sobre éstel O. Esto le mostrará la información sobre el tóner descontinuado:

| Mahler               | White - GMA40                      | 01         |                                                          |                    |                                                                  | Wandab                              | ase HS                        |                       |  |
|----------------------|------------------------------------|------------|----------------------------------------------------------|--------------------|------------------------------------------------------------------|-------------------------------------|-------------------------------|-----------------------|--|
| /ear                 | 1994 - 2013                        | Color type | Solid                                                    | Solid              |                                                                  | Туре                                | OEM                           |                       |  |
| ariant               |                                    | OEM        | Gener                                                    | al Motors USA      |                                                                  |                                     |                               |                       |  |
| Jevelope<br>Foner 26 | d: 21/10/2010<br>23 is selling out | ſ          | Formula                                                  | a 🐼 Variants<br>Qu | Description                                                      | s Codes Ve<br>Status                | c <u></u>                     | Documentation         |  |
| Develope<br>Toner 26 | d: 21/10/2010<br>23 is selling out | ſ          | Formula<br>Toner<br>3200                                 | a 🖓 Variants<br>Qu | Description<br>antity (g)<br>714.7                               | s Codes Ve<br>Status                | C ^                           | Documentation         |  |
| Develope<br>Toner 26 | d: 21/10/2010<br>23 is selling out | Í          | Formula<br>Toner<br>3200<br>2276                         | a 🐼 Variants<br>Qu | Description<br>antity (g)<br>714,7<br>0,7                        | s Codes Ve<br>Status                | C ^<br>N<br>P                 |                       |  |
| Develope<br>Toner 26 | d: 21/10/2010<br>23 is selling out |            | Formula<br>Toner<br>3200<br>2276<br>2623                 | a 🐼 Variants<br>Qu | Descriptions<br>antity (g)<br>714,7<br>0,7<br>1,4                | s Codes Ve<br>Status<br>Selling Out | C ^<br>W<br>P<br>R ≡          |                       |  |
| Develope<br>Toner 26 | d: 21/10/2010<br>23 is selling out |            | Formula<br>Toner<br>3200<br>2276<br>2623<br>2840         | a 🐼 Variants<br>Qu | Descriptions<br>antity (g)<br>714,7<br>0,7<br>1,4<br>2,5         | s Codes Ve<br>Status<br>Selling Out | C ^<br>W<br>P<br>R<br>B       | RTS                   |  |
| Develope<br>Toner 26 | d: 21/10/2010<br>23 is selling out |            | Formula<br>Toner<br>3200<br>2276<br>2623<br>2840<br>2434 | a 🐼 Variants<br>Qu | Descriptions<br>antity (g)<br>714,7<br>0,7<br>1,4<br>2,5<br>10,5 | s Codes Ve<br>Status<br>Selling Out | C ^<br>W<br>P<br>R<br>Bl<br>O | Counternation     RTS |  |

Si el cliente opta por utilizar la fórmula con todos los toners activos ●, primero se deben seleccionar y se mostrará la siguiente pantalla.

| 📀 Color i           | nformation                      |            |                    |            |                           |          |         |                 |
|---------------------|---------------------------------|------------|--------------------|------------|---------------------------|----------|---------|-----------------|
| Mahler              | White - GMA400                  | )1         |                    |            |                           | Wandab   | ase HS  | •               |
| Year                | <b>1994 - 2013</b>              | Color type | Solid              |            |                           | Туре     | OEM     |                 |
| Variant             |                                 | OEM        | General Motors USA |            |                           |          |         |                 |
| Minimum<br>Develope | volume: 0,06 l<br>d: 25/11/2011 | /          | Formula            | े Variants | Description               | s Codes  | Version | s Documentation |
|                     |                                 | T          | oner               | Qu         | antit <mark>y (</mark> g) | ) Status | -       |                 |
|                     |                                 | 3          | 200                |            | 1.105,5                   | 5        | _       |                 |
|                     |                                 | 2          | 624                |            | 1,6                       | 5        | _       | RTS             |
|                     |                                 | 2          | 840                |            | 2,3                       | }        | =       |                 |
|                     |                                 | 2          | 233                |            | 5,4                       | ŀ        | _       |                 |
|                     |                                 |            |                    |            |                           |          |         | Packaging       |

6.4. Búsqueda por flota, equipos agrícolas, tractores y otros fabricantes de equipos originales

Para buscar equipos agrícolas, tractores y otros colores de fabricante original se debe buscar en el Grupo de **flota**, como se muestra en la imagen a continuación:

|                                           |                                                                             |     |           |      |            | ×       |    |  |  |  |
|-------------------------------------------|-----------------------------------------------------------------------------|-----|-----------|------|------------|---------|----|--|--|--|
| <u>C</u> olors Formulas <u>R</u> egisters | <u>R</u> eports Iools System <u>H</u> elp<br>為  🖹   👝 🛵 📭 禽   🔍 🛐 🕿 ┆ 🖉 🚗 📻 |     |           |      |            |         |    |  |  |  |
| Search X Formulas X                       |                                                                             |     |           |      |            |         |    |  |  |  |
| OLH HEEE OWN                              | G Color Description                                                         | Var | Akzo Code | Type | Start Year | End 1 4 | ñ. |  |  |  |
| Code                                      | 🕨 😑 Amarelo Caterpillar                                                     | 1   | FLSA1024  | S    | 1977       |         | 1  |  |  |  |
| <b>∼</b>                                  | Amarelo Caterpillar 95                                                      |     | FLSA1026  | S    | 1995       |         |    |  |  |  |
| Color Description                         | Amarelo Caterpillar ano 77 Librelato                                        |     | CVSA1153  | S    | 2009       |         |    |  |  |  |
|                                           | Amarelo Caterpillar II                                                      |     | FLSA1025  | s    | 1980       |         |    |  |  |  |
| AMARELO CATER +                           | Amarelo Caterpillar MM                                                      |     | FLSA1099  | S    | 2003       |         |    |  |  |  |
| 2001 Year                                 |                                                                             |     |           |      |            |         |    |  |  |  |

#### 6.5. Búsqueda por combinación de color de código cromático

Algunos vehículos tienen un código para colores combinados (color principal y color secundario). Para buscar el color usted debe informar el código que se encuentra en el vehículo, seleccionar OEM y hacer clic en **Buscar**:

| 0  | ) Col                                                                             | orPro         |                |                  |          |                             |                |              |  |  |   |     |           |      |            |          |
|----|-----------------------------------------------------------------------------------|---------------|----------------|------------------|----------|-----------------------------|----------------|--------------|--|--|---|-----|-----------|------|------------|----------|
| ÷  | <u>C</u> olo                                                                      | rs Formu      | las <u>R</u> e | gisters <u>R</u> | eport    | s <u>T</u> ools             | <u>S</u> ystem | <u>H</u> elp |  |  |   |     |           |      |            |          |
| ÷. | # # % 8   8   8   8 > 4   8   6 1, 12 4 12 10 10 10 10 10 10 10 10 10 10 10 10 10 |               |                |                  |          |                             |                |              |  |  |   |     |           |      |            |          |
| S  | earc                                                                              | h             |                | ×                | Fo       | ormulas                     |                |              |  |  |   |     |           |      |            | ×        |
|    | DEM                                                                               | Fleet         | Own            |                  | G        | . <mark>Color Desc</mark> i | ription        |              |  |  | V | /ar | Akzo Code | Туре | Start Year | End Year |
|    |                                                                                   | Code          |                |                  | <u>۲</u> | Comb. of D                  | DV/GL          |              |  |  |   |     | HY0085    | S    | 2001       | . 2      |
|    | <b>~</b>                                                                          | ЈК            |                | -                |          |                             |                |              |  |  |   |     |           |      |            |          |
|    |                                                                                   | Color Descrip | ption          |                  |          |                             |                |              |  |  |   |     |           |      |            |          |
|    | 8                                                                                 |               |                | •                |          |                             |                |              |  |  |   |     |           |      |            |          |
|    | 2001                                                                              | Year          |                |                  |          |                             |                |              |  |  |   |     |           |      |            |          |
| Ľ  |                                                                                   |               |                | •                |          |                             |                |              |  |  |   |     |           |      |            |          |
| Ι, | <u> </u>                                                                          | OEM           |                |                  |          |                             |                |              |  |  |   |     |           |      |            |          |
|    | 100 A                                                                             | Hyundai       |                | -                |          |                             |                |              |  |  |   |     |           |      |            |          |

Al hacer clic en **Descripción**, aparecerá una pantalla que muestra los colores y qué partes fueron pintadas con cada color:

| ( | Color in  | formation       |                     |                 |          |      |      |     |  | • × |
|---|-----------|-----------------|---------------------|-----------------|----------|------|------|-----|--|-----|
|   | Comb. o   | f DV/GL - HYO   | 085                 |                 |          |      |      |     |  |     |
|   | Year      | 2001 - 2005     | Color type          | Solid           | Solid    |      | Туре | OEM |  |     |
|   | Variant   |                 | OEM                 | Hyunda          | Hyundai  |      |      |     |  |     |
|   | This comb | ination has the | following colors. C | lick to see the | formula  |      |      |     |  |     |
|   | Akzo Co   | de              | Position            | Start Year      | End Year |      |      |     |  | *   |
|   | HY9629    |                 | Bottom              | 1997            |          | 2005 |      |     |  |     |
|   | HY9807    |                 | Тор                 | 2000            |          | 2005 |      |     |  |     |
|   |           |                 |                     |                 |          |      |      |     |  |     |

#### 6.6. Producción del sitio

Ahora puede ver la información del modelo de producción del país para un color en particular. Por ejemplo, el color **CHE9550** se pinta sólo en el modelo **AVEO** en Colombia:

| Aveo-SA         2006         2012           Carry         2006         2008           Chev. Spark-SA         2006         2007           kodiak-SA         2006         2008           NPR         2006         2008           olor combination for selected modet:                                                                                                    | Model                                                  |      | Start Year | End Year |    |
|----------------------------------------------------------------------------------------------------|--------------------------------------------------------|------|------------|----------|----|
| Carry         2006         2009           Chev. Spark-SA         2006         2001           Corea Classic-SA         2006         2008           NPR         2006         2008           olor combination for selected model:         2006         2008           Akzo Code         Part                                                                                                    | Aveo-SA                                                |      | 2006       | 2012     | íſ |
| Chev. Spark-SA 2006 2010<br>Corea Classic-SA 2006 2007<br>kodiak-SA 2006 2008<br>NPR 2006 2008<br>olor combination for selected model:<br>Akzo Code Part<br>Toduction origin:<br>Drigin Chigan Structure Structure | Carry                                                  |      | 2006       | 2008     |    |
| Corea Classic-SA 2006 2007<br>kodiak-SA 2006 2008<br>NPR 2006 2008<br>olor combination for selected model:<br>Akzo Code Part                                                                                                    | Chev. Spark-S                                          | A    | 2006       | 2010     | ŀ  |
| kodiak-SA 2006 2008<br>NPR 2006 2008<br>olor combination for selected model:<br>Akzo Code Part<br>Origin<br>Colombia                                                                                                    | Corsa Classic-                                         | SA   | 2006       | 2007     |    |
| NPR     2006     2008       olor combination for selected model:                                                                                                    | kodiak-SA                                              |      | 2006       | 2008     |    |
| olor combination for selected model:<br>Alzo Code Part  roduction origin:  Origin  Colombia                                                                                                    | NPB                                                    |      | 2006       | 2008     |    |
| roduction origin:<br>Drigin<br>▶ Colombia                                                                                                    | Akzo Code                                              | Part | JE1.       |          |    |
| Origin<br>▶ Colombia                                                                                                    | Akzo Code                                              | Part |            |          |    |
| Colombia                                                                                                    | Akzo Code                                              | Part |            |          |    |
|                                                                                                    | Akzo Code                                              | Part | ие.        |          |    |
|                                                                                                    | Akzo Code                                              | Part | Jer.       |          |    |
|                                                                                                    | Akzo Code<br>roduction origin:<br>Origin<br>• Colombia | Part | Jer.       |          |    |
|                                                                                                    | Akzo Code<br>roduction origin:<br>Drigin<br>Colombia   | Part |            |          |    |
|                                                                                                    | Akzo Code<br>roduction origin:<br>Origin<br>Colombia   | Part |            |          |    |

Para obtener esta información seleccione el color e ingrese en **Fórmulas > Plantillas** o en la **barra de herramientas**:

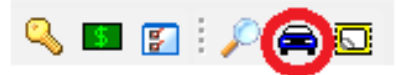

### 7. Registro de fórmulas propias

Para registrar sus propias fórmulas, vaya a **Propio**→**Nueva fórmula F2**, o a través de la barra de herramientas ingrese en **Registrar**→**Fórmula propia**→**Añadir**, y aparecerá la siguiente pantalla en donde se deben rellenar los campos marcados en rojo:

| Own formula register                                                                                                    | <b>×</b>                   |
|----------------------------------------------------------------------------------------------------|----------------------------|
| Product                                                                                                    | ription -                  |
| Composition<br>Layer Layer 1                                                                                                    | Code Date<br>19/09/2013 IB |
| Toner         Quantity (g)           1         •           2         •           3         •           4         •           5         • |                            |
| 6 • • • • • • • • • • • • • • • • • • •                                                                                                  | Feature Characteristic     |
| 12 The Delete                                                                                                    | 0,00 liter Price: 0,00     |

los campos obligatorios haga clic en **Aceptar**. En algunos casos (productos), la fórmula se ajusta para equilibrar el Aglomerante, **pero el color no verá ninguna modificación**.

| Own for | mula register                                                                                                    |   |                          |                              | ×                      |  |  |  |  |
|---------|----------------------------------------------------------------------------------------------------|---|--------------------------|------------------------------|------------------------|--|--|--|--|
| Produ   | ict                                                                                                    |   | Desc                     | ription                      |                        |  |  |  |  |
| Auto    | base Plus 100:50                                                                                                    |   | <ul> <li>Azul</li> </ul> | l Akzo Nobel                 |                        |  |  |  |  |
| Comp    | osition                                                                                                    |   |                          | Code                         | Date                   |  |  |  |  |
| Layer   | Layer 1 💌 🔶 🗕                                                                                                    |   |                          | AKZ0 19/09/2013 3            |                        |  |  |  |  |
| Toner   |                                                                                                    |   | Quantity (g)             | Toner Chart                  |                        |  |  |  |  |
|         | 1         Q348         •         620,200           2         Q190         •         75,500           3         Q652         •         77,500           4         Q065         •         231,700 |   |                          |                              |                        |  |  |  |  |
| :       |                                                                                                    |   |                          |                              |                        |  |  |  |  |
| :       |                                                                                                    |   |                          |                              |                        |  |  |  |  |
| ·       |                                                                                                    |   |                          |                              |                        |  |  |  |  |
|         | 5                                                                                                    |   |                          | Feature                      | Characteristic         |  |  |  |  |
| !       | 7                                                                                                    |   |                          | Color group                  | White                  |  |  |  |  |
|         | 6B                                                                                                    |   |                          | Color direction              | Without any direction  |  |  |  |  |
|         | 9                                                                                                    | • |                          | Flip brightness              | Clean color            |  |  |  |  |
| 1       | D                                                                                                    | • |                          | Color flip<br>Characteristic | Without any background |  |  |  |  |
| 1       | 1                                                                                                    | - |                          | Coarseness                   |                        |  |  |  |  |
| 13      | 2                                                                                                    | • |                          |                              |                        |  |  |  |  |
|         | 🗕 🕂 Add                                                                                                    |   | Delete                   | 1,00 li                      | iter Price: 0,00       |  |  |  |  |
|         |                                                                                                    |   |                          |                              | OK Cancel              |  |  |  |  |

#### 7.1. Búsqueda de fórmulas propias registradas

Para buscar fórmulas propias, vaya a **Propio**→, escriba el **nombre** o el **código** del color y luego haga clic en →Buscar.

Si desea visualizar todos los Colores **propios**, deje todos los campos de búsqueda vacíos y haga clic en **Buscar**:

| OcolorPro 2.6                            |                           |           |   |
|------------------------------------------|---------------------------|-----------|---|
| <sup>:</sup> Colors Formulas Registers F | Reports Tools System Help |           |   |
| i 🗛 🦛 🐁 i 🛢 i 😫 i 🕺 🌭 🎸                  | 🕒 🚗 🔍 أ 💽 💷 冬   🧇 🚛 🕞 🔍   |           |   |
| Search ×                                 | Formulas                  |           | × |
| OEM Fleet Own                            | Color Description         | Akzo Code |   |
| Code                                     | Azul Akzo Nobel           | AKZO      |   |
| AKZO 🗸                                   |                           |           |   |
| Color Description                        |                           |           |   |
| AZUL AKZO NOBEL -                        |                           |           |   |

#### 7.2. Eliminación de fórmulas propias registradas

Vaya a **Registrar**  $\rightarrow$  **Fórmulas** propias, aparecerá una lista con todas las Fórmulas **propias**. Haga clic en la columna izquierda de la fórmula que desea eliminar y aparecerá una  $\checkmark$ . Pulse el botón **Borrar** y se mostrará un mensaje de confirmación donde debe seleccionar la opción Sí:

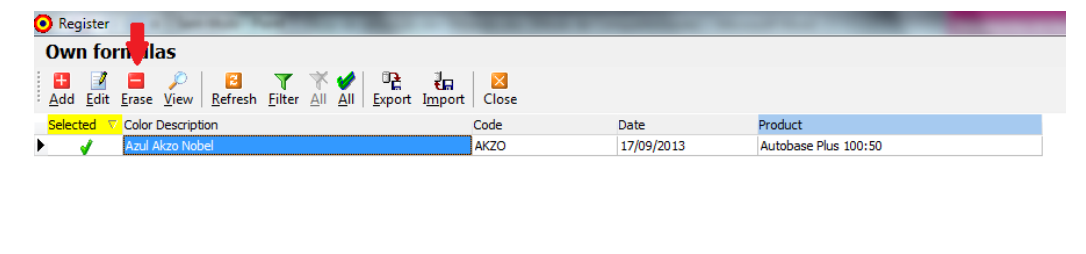

| Confirm |                          |     | x  |
|---------|--------------------------|-----|----|
| 1       | Delete marked registers? |     |    |
|         |                          | Yes | No |

#### 7.3. Copia de respaldo para fórmulas propias

En el registro de las fórmulas propias, seleccione la fórmula que desea respaldar. Poco después de que todos estos procedimientos pasen por el botón de exportación, elija la ubicación donde desea guardar el archivo y establezca el nombre de su archivo.

| Erase View Refresh Filter | ₩ ✔ ₽ ₽ ₽ ₽ ₽ ₽ ₽ ₽ ₽ ₽ ₽ ₽ ₽ ₽ ₽ ₽ ₽ ₽ | Close              |                                       |                      |
|---------------------------|-----------------------------------------|--------------------|---------------------------------------|----------------------|
| Color Description         | C                                       | ode                | Date                                  | Product              |
| Azul Akzo Nobel           | A                                       | KZO                | 17/09/2013                            | Autobase Plus 100:50 |
| Select file for export    | (U:) ferreir2 (\\SBCN002\SB.            |                    | Pesquisar (U:) ferreir2 (\\           | SBCN P               |
| Organizar 🔹 Nova pa       | sta                                     | 1.1                |                                       |                      |
| 👉 Favoritos               | Nome                                    |                    | Data de modificaç                     | Tipo                 |
| 📃 Área de Trabalho        | Nash                                    | un itana aamaanaad | • • • • • • • • • • • • • • • • • • • |                      |
| \rm Downloads             | Nenn                                    | im item correspond | e a pesquisa.                         |                      |
| 🖳 Locais                  |                                         |                    |                                       |                      |
| 詞 Bibliotecas             |                                         |                    |                                       |                      |
| 🖳 SBCD317940              |                                         |                    |                                       |                      |
| 🗣 Rede                    |                                         |                    |                                       |                      |
|                           | •                                       |                    |                                       |                      |
|                           |                                         |                    |                                       |                      |

#### 7.4. Importar sus propias fórmulas

Abra la ventana para ir a sus fórmulas propias e importar y seleccionar el archivo que ha generado en el paso anterior, a continuación, haga clic en Abrir.

| Register                  |                                          | _                                     | A REAL PROPERTY AND A REAL PROPERTY AND A REAL |
|---------------------------|------------------------------------------|---------------------------------------|----------------------------------------------------------------------------------------------------|
| wn formulas               | ₩ ✔ □ ₽ ↓<br>All All Export Import Close |                                       |                                                                                                    |
| ected 🗸 Color Description | Code                                     | Date                                  | Product                                                                                                    |
| 🖌 🖌 Azul Akzo Nobel       | AKZO                                     | 17/09/2013                            | Autobase Plus 100:50                                                                                                    |
| Select file for import    |                                          |                                       |                                                                                                    |
|                           | (U:) ferreir2 (\\SBCN002\SB 👻            | ← Pesquisar (U:) ferreir2 (\\         | SBCN 🔎                                                                                                    |
| Organizar 🔻 Nova past     | a                                        | 8≡ ▼ [                                |                                                                                                    |
| 📌 Favoritos               | Nome                                     | Data de modificaç                     | Тіро                                                                                                    |
| 📃 Área de Trabalho        | My Colors.cpe                            | 19/09/2013 15:22                      | Arquivo (                                                                                                    |
| Downloads                 |                                          |                                       |                                                                                                    |
| Locais                    |                                          |                                       |                                                                                                    |
| ᇘ Bibliotecas             |                                          |                                       |                                                                                                    |
|                           |                                          |                                       |                                                                                                    |
| SBCD317940                |                                          |                                       |                                                                                                    |
| 🗣 Rede                    |                                          |                                       |                                                                                                    |
|                           | •                                        |                                       |                                                                                                    |
| Nome                      | My Colors.cpe                            | ColorPro Export (*.cpe)     Abrir Can | ▼<br>ncelar                                                                                                    |

## 8. Solicitud de pedido de reparación

Es posible acceder a todas las órdenes filtrando por fecha, rociador, número, producto y mayoría de los otros campos. Esta función está disponible en **Registros > Órdenes de reparación**.

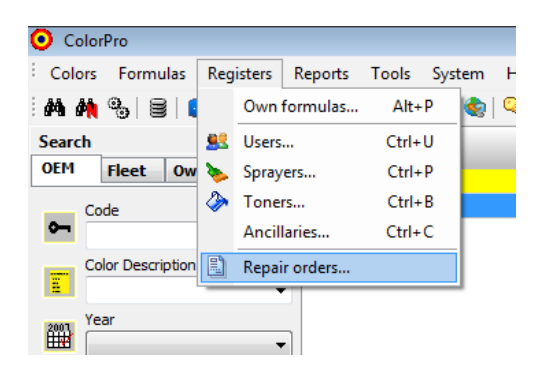

Una vez que introduzca esta función sólo aparecerán las órdenes de la semana pasada; si desea ver todas las demás ingrese en **Todas**, y si se desea filtrar estas órdenes vaya a la barra de herramientas de **filtro**. Esta opción funciona igual que las otras pantallas de entradas, lo que permite la clasificación por cualquier columna. La vista mostrará todos los datos de la orden de servicio. También será posible **exportar** la lista de pedidos en la opción Exportar a **Excel**.

....

|                                                                    |             | Register of repair ( | order    |            |        |                   | _             | ~ |
|--------------------------------------------------------------------|-------------|----------------------|----------|------------|--------|-------------------|---------------|---|
|                                                                    |             | Repair Order         | Dal      | te         | Spraye | er                | User          |   |
|                                                                    |             | 0012                 | 17       | 7/09/2013  | 15     |                   | Administrador |   |
|                                                                    |             | Product              | Aka      | zo Code    |        | Color Description | ·             |   |
|                                                                    |             | Autobase Plus 1      | 00:50 Gł | MA84:41C   | 🔎 View | Global Black      |               |   |
| • Register                                                         | 1.0.0       | Cost                 | Price    | v          | olume  | Mixing Ratio      |               |   |
| Repair orders                                                      |             | 7,02                 |          | 7,02       | 1,000  |                   | 🔲 RTS         |   |
| i 🔎   🔁 🛛 🍸 😽 🖾                                                    | ×           | Toners used          |          |            |        |                   |               | S |
| <u>View</u> <u>R</u> efresh <u>Filter</u> <u>All</u> <u>Export</u> | Close       | Code                 | Color D  | escription |        | Volume (I)        | Units         | • |
| Data T Data Order                                                  | Alues Carda | ▶ Q455               | BRIGH    | T YELLOW   |        | 0,006             | 0,006         |   |
| Date V Repair Order                                                | AKZO CODE   | Q065                 | CONNE    | ECTOR      |        | 0,237             | 0,063         | = |
| 17/09/2013 0012                                                    | GMA84:41C   | Q140                 | DEEPI    | BLACK      |        | 0,734             | 0,196         |   |
|                                                                    |             | Q726                 | VIOLET   | T RED TR   |        | 0,002             | 0,002         |   |
|                                                                    |             | Q110                 | WHITE    |            |        | 0,022             | 0,006         |   |
|                                                                    |             |                      |          |            |        |                   |               | • |
|                                                                    |             |                      |          |            |        |                   | OK            |   |

#### NOTA:

Usar esta característica del programa es necesaria cuando se registra una orden de servicio; el registro se realiza cuando se mezclan los toners.

|           | <u>R</u> epair Order | Sprayer |
|-----------|----------------------|---------|
| F8 - Tint |                      | ▼       |
|           |                      |         |

v )

### 9. Usuarios

El programa permite tres (3) niveles diferentes de acceso de usuario:

Image: Image: Im

#### 9.1. Niveles de acceso por usuario

| Usuario    | Selección de<br>color | Configuraciones<br>generales           | Impuestos | Precios   | STOCK                                  | Informes  | Importación y<br>Exportación de datos |
|------------|-----------------------|----------------------------------------|-----------|-----------|----------------------------------------|-----------|---------------------------------------|
| Gestión    | Está bien             | Está bien                              | Está bien | Está bien | Está bien                              | Está bien | Está bien                             |
| Producción | Está bien             | Están bien pero<br>sólo aspecto visual | NO        | NO        | Están bien pero<br>sólo aspecto visual | NO        | NO                                    |
| Búsqueda   | Está bien             | NO                                     | NO        | NO        | NO                                     | NO        | NO                                    |

### 10. Personalización del programa

#### 10.1. Preferencias

Puede personalizar el programa de acuerdo a sus preferencias. En otras palabras, puede personalizar los volúmenes, configuración de impresión, visualización de fórmula, entre muchas otras opciones:

En la barra de herramientas haga clic en **Sistema Configuración Preferencias**. Configure el sistema a su gusto y haga clic en **Aceptar**.

| Configuration |                                                                                                    |
|---------------|----------------------------------------------------------------------------------------------------|
| 8             | Preferences                                                                                                    |
| Preferences   | Company name COMPANY NAME                                                                                      |
| Interface     | Preferences                                                                                                    |
| શંક           | <ul> <li>Show formulas with accumulated values</li> <li>Ask for label printing after formula mixing</li> </ul> |
| Scale         | <ul> <li>✓ Use repair order number</li> <li>✓ Include the packaging cost in the sales price</li> </ul>         |
| Search        | Label preview  Select sprayer  Calast and for label printing                                                   |
| 2             | Select code for label printing                                                                                 |
| Label         | Language Default volume 1,000 liters                                                                           |
| ColorPro      |                                                                                                    |
|               | OK Cancel                                                                                                    |

#### 10.2. Búsqueda

Al acceder a la barra de herramientas **Sistema Configuración Buscar**, se puede configurar la forma en que visualiza la fórmula por primera vez, en otras palabras, el usuario puede seleccionar la línea de productos por defecto y documentación estándar, véase el ejemplo siguiente:

| Configuration                     | ×                                                                                                    |
|-----------------------------------|----------------------------------------------------------------------------------------------------|
| Preferences<br>Interface<br>Scale | Search Color documentation Select color documentation Doc1 ColorMap  Doc2 Wanda Classics  Product line Choose default product line Product Wandabase HS |
| Search                            |                                                                                                    |
| CORPTO                            | OK Cancel                                                                                                    |

#### 10.3. Etiquetas

Para que el sistema imprima en etiquetas vaya a **Sistema→Configuración→Etiqueta**: Aparecerá la siguiente pantalla donde deben llenarse los campos marcados en rojo. Si la impresora no imprime correctamente sobre la etiqueta trate de cambiar el **tamaño de la fuente**:

| Configuration |                                           |
|---------------|-------------------------------------------|
| 8             | Label                                     |
| Preferences   | Printer<br>HP Universal Printing PS       |
| Interface     | Message Make approval Plate Print formula |
| Scale         | M <u>o</u> del<br>[89,0 x 36,1] mm ▼      |
| search        |                                           |
| 2             |                                           |
| Label         |                                           |
| ColorPro      | OK Cancel                                 |

En el campo de **mensaje**, es responsabilidad del cliente llenarlo. Pero siempre se aconseja poner el **mensaje de la placa de aprobación**. Esto sirve para comprobar si el color se apega al modelo que procederá a pintarse.

NOTA: →Si el campo Impresora está en blanco puede que necesite dirigirse a Inicio→Panel de control→Dispositivos e impresoras

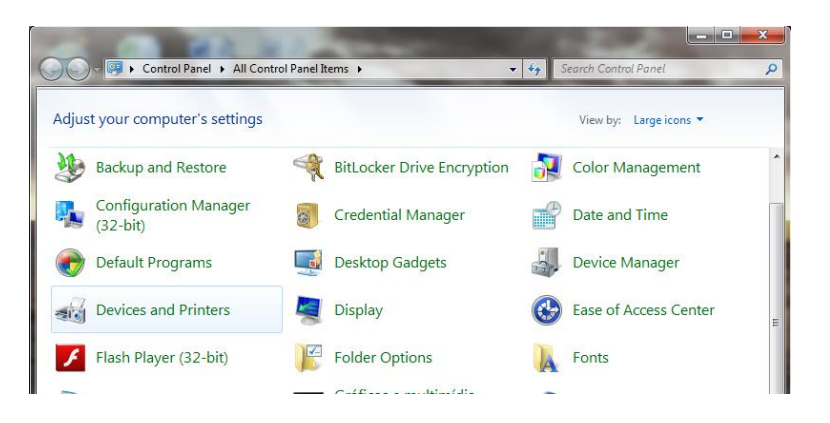

Haga clic con el botón derecho del mouse en la impresora a utilizar y seleccione **Establecer** como impresora predeterminada y aparecerá la siguiente pantalla;

|                                                                                    |                                                                                                    |                                                                                                    |      |            |                      |         |   | × |
|------------------------------------------------------------------------------------|----------------------------------------------------------------------------------------------------|----------------------------------------------------------------------------------------------------|------|------------|----------------------|---------|---|---|
| 😋 🔾 🗢 📾 « All Contro                                                               | I Panel Items 	 Devices and Pri                                                                                         | inters 🕨                                                                                                    | •    | <b>6</b> 7 | Search Devices and P | rinters |   | ٩ |
| Add a device Add a pri                                                             | nter See what's printing                                                                                                | Print server properties                                                                                                    | Remo | ove de     | evice                |         | • | 0 |
| Devices (4)<br>The Basic USB Keyboard<br>LE1711<br>SBCD317940<br>USB OPTICAL MOUSE | Printers and Faxes (8)<br>Fax<br>HP Universal Printing PCL 5<br>HP Universal Printing PCL 6<br>HP Universal Printing PS |                                                                                                    |      |            |                      |         |   |   |
|                                                                                    | Microsoft XPS Documer<br>PDF-XChange 4.0<br>SBCPLEXC004 on sbcn00<br>Send To OneNote 2010                               | Open<br>Open in new window<br>See what's printing<br>Set as default printer<br>Printing preferences<br>Printer properties<br>Create shortcut<br>Troubleshoot<br>Remove device<br>Properties |      |            |                      |         |   |   |

Regrese al programa ColorPro y haga clic en **Sistema→Configuración→Etiqueta** y seleccione la impresora:

| Configuration                     |                                                                                                 | - | -                     | -             | x      |
|-----------------------------------|-------------------------------------------------------------------------------------------------|---|-----------------------|---------------|--------|
| Preferences<br>Interface<br>Scale | Label<br>Printer<br>HP Universal Printing PS<br>Message<br>Either<br>Mgdel<br>[89,0 x 36, 1] mm | • | Eont<br>T Courier New | Print formula | •      |
| Search<br>Label<br>ColorPro       |                                                                                                 |   |                       | ж             | Cancel |

**NOTA:** →En algunos casos con el modelo **Epson LX300**, se produce un error de conflicto, en el que sólo se imprimirá una etiqueta. En este caso se debe descargar el controlador LX300 o LX810, para que la impresora funcione correctamente.

#### 10.4. Pasos para instalar el controlador LX300

- Para descargar este controlador, puede hacerlo a través de Internet y, en el caso de Windows XP o superior; este controlador ya viene en Windows.

Siga la secuencia de instalación en Windows Siete (7):

- Inicio;
- Dispositvos e impresoras;
- Añadir impresora.

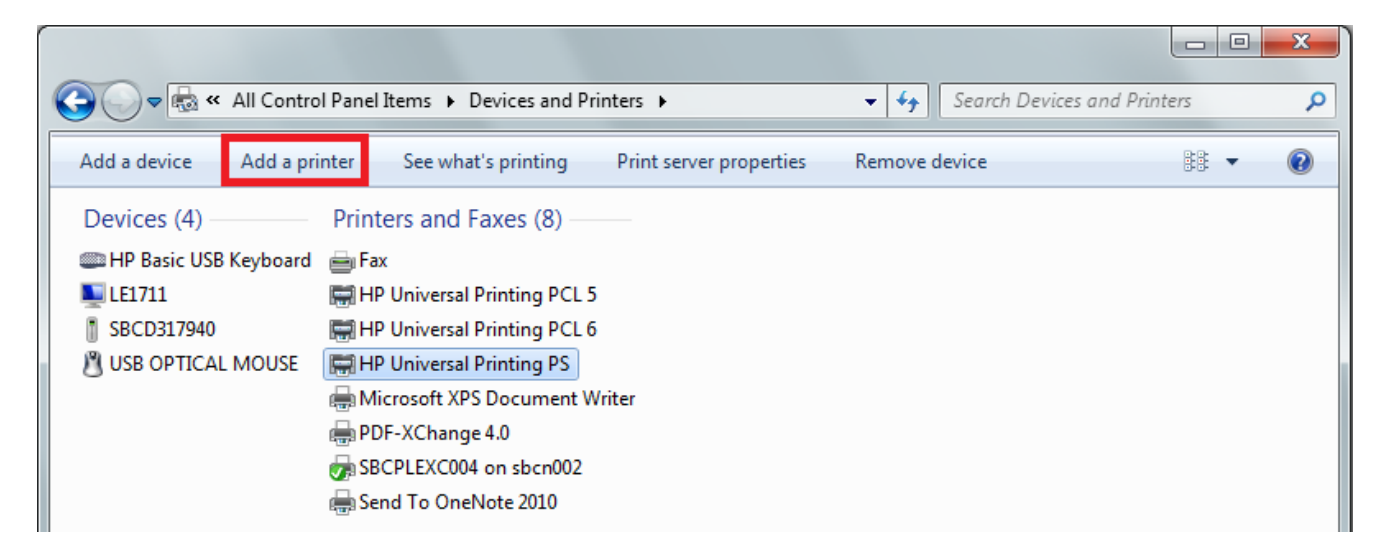

• Deje sin marcar la opción "Detectar";

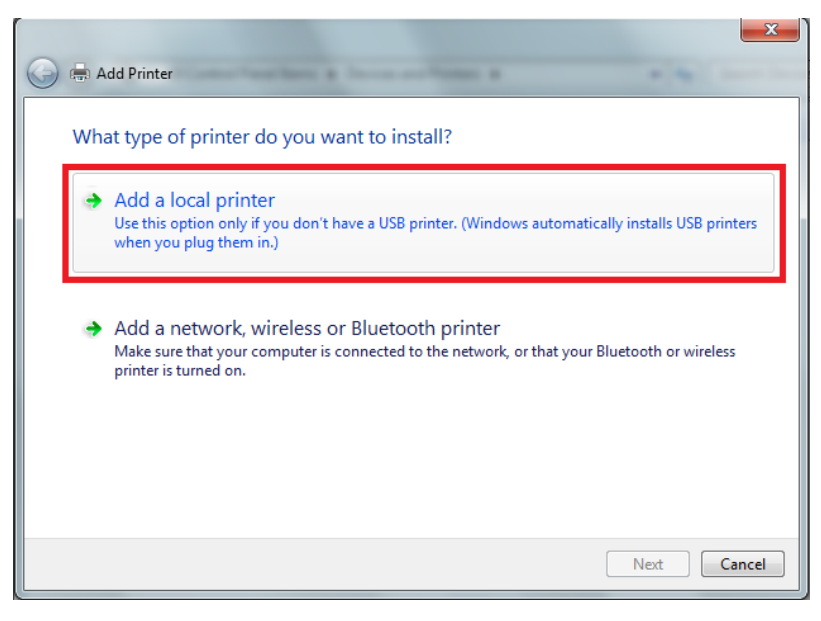

• Siguiente 2X;

Seleccione el modelo de impresora y el controlador necesario.

## 11. Precios e impuestos

#### 11.1. Embalaje/Latas

Al hacer clic en **Sistema Embalaje**, se mostrará la siguiente pantalla. Tenga en cuenta que los impuestos y márgenes de beneficios **no incluyen gastos por embalaje/enlatados**. En el caso de que un cliente desee ganar dinero gracias al embalaje, debe informarse el precio de cada embalaje/lata.

| Packagin | e packaging.<br>g price shall be changed in the table | below. | Ра  | скаді | ng  | <b>√</b> | Not available<br>Available<br>Selected for use |   |
|----------|-------------------------------------------------------|--------|-----|-------|-----|----------|------------------------------------------------|---|
| Code     | Color Description                                     | Price  | 1/4 | 1/2   | 3/4 | 1/1      | Content ()                                     |   |
| 903      | (cuatro) 4 OZ                                         | 0.00   |     |       |     | 1        | 0.118                                          | Π |
| 61       | 3,75 L.                                               | 0.00   |     | 1     |     | 1        | 3.750                                          |   |
| 24       | 4 LITROS                                              | 0.00   | 1   | 1     | 1   | 1        | 4.000                                          | 1 |
| 74       | A - QUART 750,00 ML                                   | 0.00   |     |       |     | 1        | 0.750                                          |   |
| 100      | A - QUART:640 ML                                      | 0.00   |     |       |     | 1        | 0.640                                          |   |
| 04       | A - QUARTO                                            | 0.00   | 1   | 1     |     | 1        | 0.900                                          |   |
| 75       | B - 1/2 GALLON: 1500 ML                               | 0.00   |     |       |     | 1        | 1.500                                          |   |
| 101      | B - 1/2 GALLON: 1280 ML                               | 0.00   |     |       |     | 1        | 1.280                                          |   |
| 01       | B - GALÃO                                             | 0.00   |     | 1     | 1   | 1        | 3.600                                          |   |
| 102      | C - 3/4 GALLON - 1920 ML                              | 0.00   |     |       |     | 1        | 1.920                                          |   |
| 76       | C - 3/4 GALLON: 2250,00 ML                            | 0.00   |     |       |     | 1        | 2.250                                          |   |

#### 11.2. Toners

Al hacer clic en **Registro→Toners**, verá el precio de costo y los precios de venta, compuestos de acuerdo con la siguiente tabla:

| Precios   | Compuesto de                                                     |
|-----------|------------------------------------------------------------------|
| Lista Pr. | Precio de lista                                                  |
|           | Precio de lista + todos los impuestos y descuentos excluyendo el |
| Costo     | margen de beneficio                                              |

#### 11.3. Herramientas para fijación de precios

Para tener acceso a esta función en ColorPro, vaya a Sistema→Herramientas de tarificación..., como se muestra a continuación:

| Colors Registers Reports Tools | System Help                                        |
|--------------------------------|----------------------------------------------------|
| 4 🐴 🐁 😂 🕼 😣 🌭 🖉                | ✓ Tool Bar                                         |
| earch ×                        | ✓ Status Bar                                       |
| DEM Fleet Own                  | Change password                                    |
| Code                           | Packagings                                         |
| ·                              | Pricing tools                                      |
| Color Description              | 😰 Configuration Ctrl+O                             |
| Year                           | Maintenance<br>Blocked Formulas<br>Change database |

| Autobase Classic          |       |       |     |          | 0.00 % |
|---------------------------|-------|-------|-----|----------|--------|
| Taxes Profiles            |       |       |     |          |        |
| Apply taxes to list price |       |       |     |          |        |
| Color Description         | (+/-) | Value |     | Apply to |        |
| DISCOUNTS                 | -     | 0.00% | All |          |        |
| GROSS REVENUE             | +     | 0.00% | All |          |        |
| VAT                       | +     | 0.00% | All |          |        |
| OTHERS                    | -     | 0.00% | All |          |        |
| OTHERS                    | +     | 0.00% | All |          |        |
|                           |       |       |     |          |        |
|                           |       |       |     |          |        |
|                           |       |       |     |          |        |

Debido a algunos cambios necesarios que se realizaron en el sistema, para aplicar ahora los impuestos al precio del producto es necesario marcar la opción: *Aplicar impuestos a la lista de precios*, como en la imagen de arriba. Esta opción ya está activada por defecto. Si no desea utilizar los impuestos en ColorPro, deje el campo en blanco.

### 12. Actualizar a través de Internet

Es posible actualizar la base de datos de la fórmula de su ColorPro a través de Internet. Para utilizar esta función, en primer lugar es necesario registrar su ColorPro.

#### 12.1. Registro

Para efectuar el registro existen dos opciones:

- Abrir el Software (Después de registrar su software, esta opción no funcionará más)
- Acceder a: Sistema > Registro

Para ambos casos, aparecerá la siguiente pantalla: En esta pantalla es necesario rellenar todos los campos con la información acerca de su tienda o taller.

| Register        | ×                     |
|-----------------|-----------------------|
| Country         |                       |
| Company         |                       |
| Address         |                       |
| ZIP State       |                       |
| City            |                       |
| Contact         |                       |
| Telephone Email |                       |
| Distributor     | Secondary distributor |
|                 | OK Cancel             |

#### 12.2. Actualizar

1) Con la función de registro, no es necesario informar sus credenciales de acceso nunca más.

2) Cuando se inicia el programa buscará automáticamente actualizaciones disponibles.

a) En caso de haber una actualización disponible, el sistema le preguntará si desea actualizarlo. Simplemente haga clic en SÍ para actualizar o en NO para omitir la solicitud de actualización.

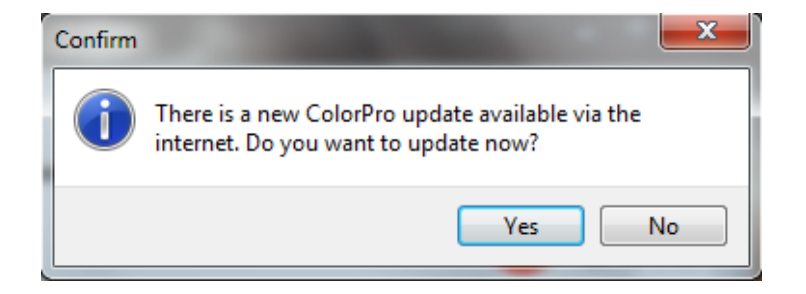

**b)** Si desea actualizar una vez que el programa se haya puesto en marcha, haga clic en **Herramientas > Base de datos > Importar** Web o simplemente haga clic en el acceso directo en la barra de herramientas.

| Col          | lorPro 2.6              |     |                                                             |                    |                            |                                |   |                |  |
|--------------|-------------------------|-----|-------------------------------------------------------------|--------------------|----------------------------|--------------------------------|---|----------------|--|
| : Colo       | ors Registers Reports   | Тос | ls System H                                                 | lelp               | _                          |                                |   |                |  |
| : <b>M</b> ( | 🐴 %  🛢   📭   🕺 🍾        |     | Location                                                    | Ctrl+L             |                            | <b>F</b>                       |   |                |  |
| Searc        | th                      | 6   | Documentation                                               | n Ctrl+D           |                            |                                |   | a 1 m 🕰 o 📼 📼  |  |
| OEM          | Fleet Own               |     | Database                                                    | •                  | 0 <mark>2</mark>           | Export                         |   | 🕒 th 👯 🖓 🖉 📷 🛐 |  |
|              | Code                    |     | Prices                                                      | •                  | łe                         | Import                         |   |                |  |
| ~            |                         |     | Formulas                                                    | <                  | 2                          | WEB import                     | > |                |  |
| Searc<br>OEM | th<br>Fleet Own<br>Code | 6   | Location<br>Documentation<br>Database<br>Prices<br>Formulas | Ctrl+L<br>h Ctrl+D | []<br>[]<br>같 <sub>다</sub> | Export<br>Import<br>WEB import | • | 🗄 ଅ 🔇 🔊 📰 🔁    |  |

**3)** Tan pronto como termine la descarga aparecerá una ventana para finalizar la actualización. Usted tendrá la opción de guardar los archivos descargados para actualizar otros equipos que no están conectados a Internet, haga clic en **Sí**; a continuación, se muestra la siguiente pantalla y debe seleccionar la ubicación en la que desea guardar los archivos (disquete, CD o pen drive, etc.). De lo contrario, seleccione la opción **NO** y comenzará la actualización automáticamente.

| Database up-d | ate     | Launches   | 23  |
|---------------|---------|------------|-----|
|               | Confirm | × )        |     |
|               |         | Yes No     |     |
|               |         |            | =   |
|               |         | Start Cano | ;el |

**NOTA:** Recuerde que la base de datos de ColorPro donde podrá descargar los archivos de actualización debería ubicarse en el mismo equipo donde realizó la actualización a través de Internet. De lo contrario, ¡la actualización no ocurrirá!

El ColorPro con la distribución Wanda + Sikkens, donde el equipo subirá los archivos, debe contener el ColorPro con Wanda + Sikkens. De lo contrario, usted no será capaz de llevar a cabo el proceso y se mostrará el siguiente mensaje:

| Information |                        |    |
|-------------|------------------------|----|
| 1           | No update files found. |    |
|             |                        | ОК |

**4)** Para actualizar los equipos no conectados a Internet, **copie** y **pegue** los archivos que guardó en el paso anterior a la carpeta **ColorPro** en **Mis documentos**:

| Mis documentos\ColorPro         | (Windows XP) |  |  |
|---------------------------------|--------------|--|--|
| Documentos\ColorPro (Windows 7) |              |  |  |

5) Ejecute ColorPro en dicho ordenador y vaya a Herramientas > Base de datos > Importar y haga clic en Inicio para actualizar la base de datos.

### 13. Hojas de datos técnicos y hojas de datos de seguridad

Para acceder a la TDS y MSDS sólo tienes que seguir la siguiente ruta en ColorPro:

#### Herramientas -> Documentación

Después de eso, haga clic en Documentación y podrá tener acceso a todas las fichas y manuales de ColorPro.

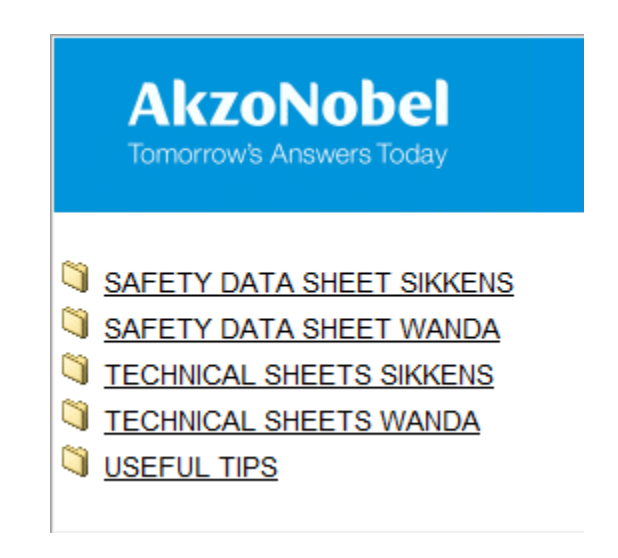

## 14. Ubicación del código de color en el vehículo

Ir a Herramientas > Localización...

Elija la marca del fabricante original y el modelo del vehículo:

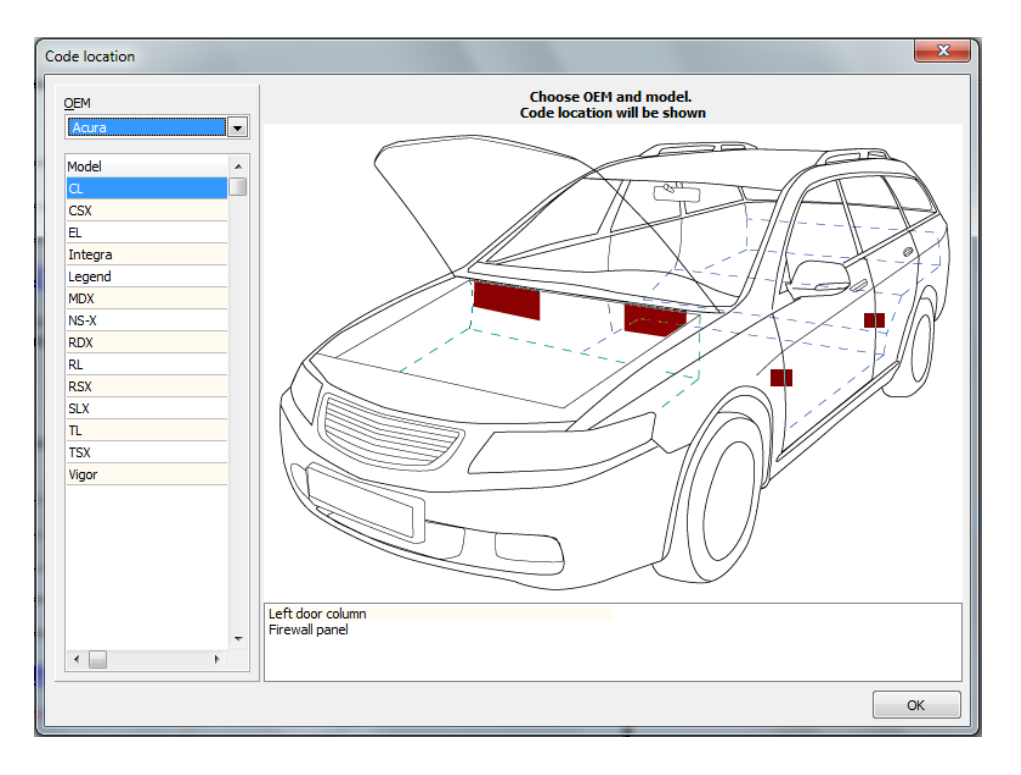

Si aparece más de una posibilidad de ubicación, se puede seleccionar la descripción que desee comprobar primero. Después de seleccionar la descripción se dará cuenta de que la placa en relación a la descripción del vehículo se volverá amarilla. Ver imagen a continuación:

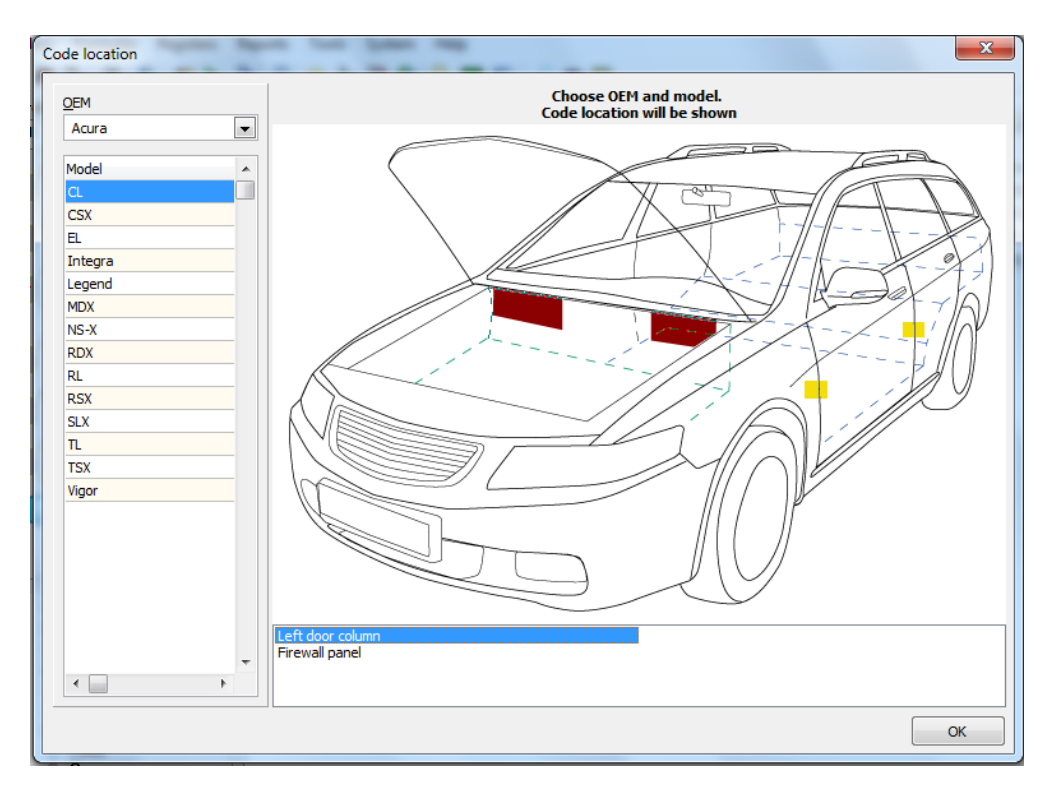

# 15. Consejos

Al presionar CTRL + H, funciona como tecla de acceso directo y le permite obtener la siguiente información acerca de ColorPro:

- Versión del programa;
- Versión de base de datos;
- Versión de la distribución;
- Elección de distribución;
- Distribución de datos;
- Servidor (Si instaló la Red ColorPro);
- Compruebe si la instalación se realizó en la red, si es así, ¿cómo el (Cliente/Servidor) en el que se ha seleccionado, o si se instaló en Mono, como único encontrará (Mono).

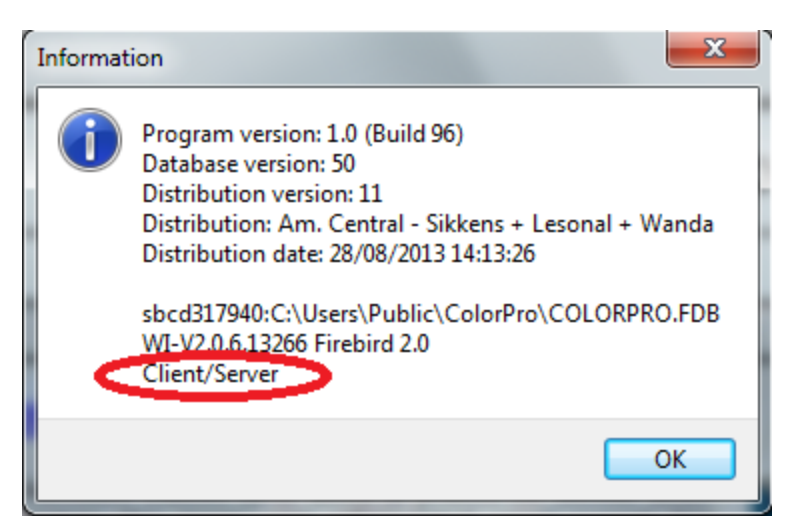

### 16. Preguntas

Si tiene alguna duda póngase en contacto con el servicio al cliente o con su director de exportación.

Servicio al cliente: e-mail: sac.automotive@akzonobel.com +55 11 2167 – 1840

> Giovani Ferraz Color Marketing - Sudamérica